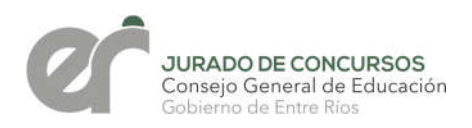

## PASOS A SEGUIR

El aspirante deberá ingresar al sitio oficial de la provincia www.entrerios.gov.ar/sied/

con su **usuario y contraseña** y seleccionar en el menú la opción **Inscripciones** y luego **Actualización credencial 2021/22** 

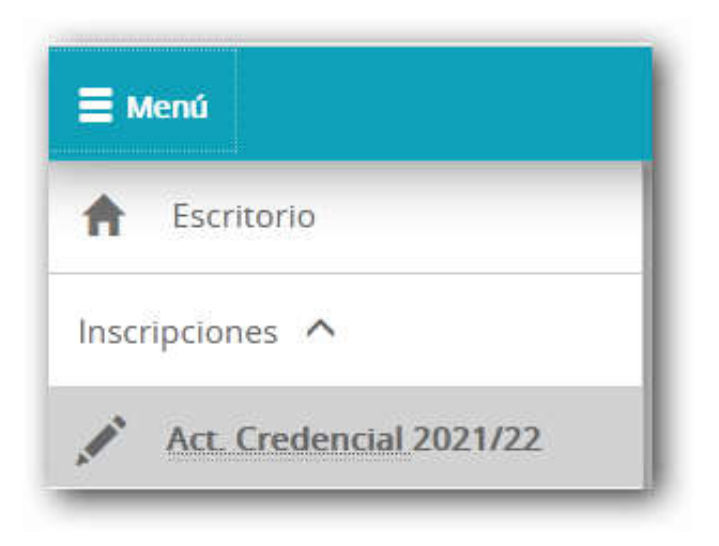

Seleccionar Inscripciones de Nivel Secundario:

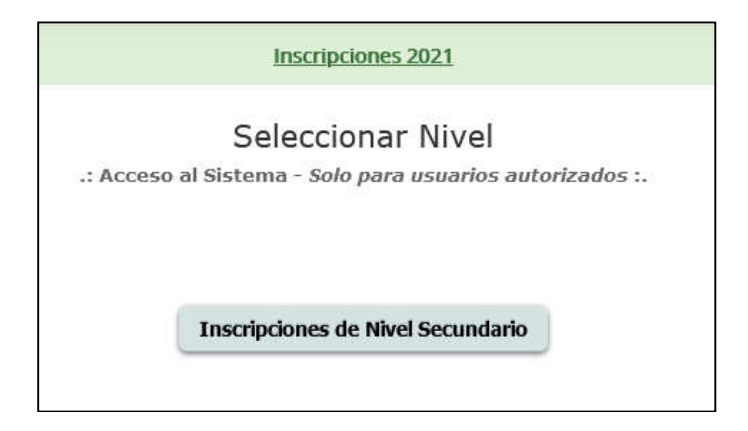

Ingresar **DNI** y seleccionar **Consultar**, en caso de no registrar datos personales y/o títulos no podrá realizar la inscripción hasta tanto actualice su situación en la Dirección de Recursos Humamos del CGE:

··· Bienvenido al Sistema de Inscripciones y Consultas en Línea ···

| Ingres           | e Nº de Documento (sin puntos)         |          |
|------------------|----------------------------------------|----------|
|                  | Ej: 12123123<br>Consultar              |          |
| Resolució        | n Nº 1000/13 CGE: Reglamento de Concu  | )<br>rso |
| Información      |                                        |          |
| ■ Período de Ins | cripción: del 01/07/2021 al 31/07/2021 | - 9:00 H |

En esta pantalla el aspirante visualizará sus datos personales y títulos registrados en RR.HH. y deberá seleccionar **Solicitar credencial** 

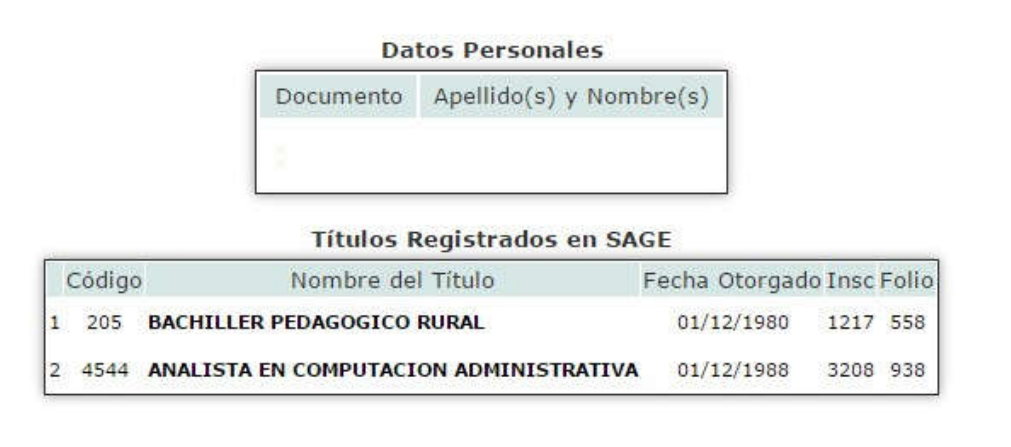

**Solicitar Credencial** 

Antecedentes de Formación Docente Contínua

Inicio

Seleccionar **departamento** y **escuela** donde desea recibir la credencial de puntaje.

|                            | Da               | 35               |                                         |       |
|----------------------------|------------------|------------------|-----------------------------------------|-------|
|                            | Documento        | Apellido(s) y    | Nombre(s)                               |       |
| Seleccione el DEPARI       | AMENTO y la ES   | CUELA en que des | ea recibir su <b>Credencial de Pu</b> r | itaje |
| Departamento: O Colon      |                  | Escuela:         | Seleccione al menos un Dp               | oto   |
| Concor                     | dia              |                  |                                         |       |
| 🔘 Diama                    | nte              |                  |                                         |       |
| 🔘 Federa                   | cion             |                  |                                         |       |
| 🔘 Federa                   | 1                |                  |                                         |       |
| Feliciar                   | 10               |                  |                                         |       |
| 🔘 Gualeg                   | uay              |                  |                                         |       |
| 🔘 Gualeg                   | uaychu           |                  |                                         |       |
| 🔘 Islas                    |                  |                  |                                         |       |
| 🔘 La Paz                   |                  |                  |                                         |       |
| Nogoya                     | 1                |                  |                                         |       |
| 🔘 Parana                   |                  |                  |                                         |       |
| 🔘 San Sa                   | Ivador           |                  |                                         |       |
| Superv<br>Lista<br>Provinc | isores-<br>:ial- |                  |                                         |       |
| 🔘 Tala                     |                  |                  |                                         |       |
| 🔵 Urugu                    | зу               |                  |                                         |       |
| 🔘 Victori                  | а                |                  |                                         | *     |
| 🔵 Villagu                  | ау               |                  |                                         |       |
|                            |                  |                  |                                         |       |

Seleccionada la **escuela** presionar el botón **Siguiente** para continuar con la inscripción.

| Datos Personales                                                             |                                                                                                    |            |
|------------------------------------------------------------------------------|----------------------------------------------------------------------------------------------------|------------|
| Documento Apellido(s) y Nombre(s)                                            |                                                                                                    |            |
| DEPARTAMENTO y la ESCUELA en que desea recibir su Credencial de Puntaje      |                                                                                                    |            |
| a: [3000292] Leandro N Alem 4                                                | *                                                                                                    | Siguiente  |
| [3000497] Enrique Carbo Tecnica 3                                            |                                                                                                    | organetice |
| [3000576] Atahualpa Yupanqui 118                                             | 111                                                                                                    |            |
| [30006/6] Monsenor Schoenfeld 65                                             |                                                                                                    |            |
| [3000822] Unidad Penal 130 Dr. Esteban Laureano Maradona                     |                                                                                                    |            |
| [3000840] Alas Argentinas 73                                                 |                                                                                                    |            |
| [3000972] Escuela De Comercio Nocturna Profesor Julio C. Pedrazzoli          |                                                                                                    |            |
| [3001380] Centro Educ Nivel Secundario Suboficial Guido Marizza 63           |                                                                                                    |            |
| [3001470] E.n.m. Arturo Jauretche 108                                        |                                                                                                    |            |
| [3001472] Liceo Paula Albarracin De Sarmiento                                |                                                                                                    |            |
| [3001482] General Francisco Ramirez Tecnica 1                                |                                                                                                    |            |
| [3001493] Colegio Domingo F.sarmiento 1                                      |                                                                                                    |            |
| [3001500] Del Centenario 93                                                  |                                                                                                    |            |
| [3001503] Josefina Zubizarreta 112                                           |                                                                                                    |            |
| [3001558] Profesor Maximio Victoria 25                                       |                                                                                                    |            |
| [3001563] Jose Marti 7<br>[3001563] Paul Carlabria Orbia 100                 |                                                                                                    |            |
| [3001504] Kaul Scalabini Oruz 109<br>[3001572] Malvinas Argentinas Tecnica 5 |                                                                                                    |            |
| [poorsys] manua Additings requires                                           |                                                                                                    |            |
|                                                                              | Decumento Apellido(s) y Nombre(s)  Decumento Apellido(s) y Nombre(s)  DEPARTAMENTO y la ESCUELA en que desea recibir su Credencial de Puntaje  a: [3000292] Leandro N Alem 4 [3000576] Monseñor Schoenfeld 65 [3000811] E.p.n.m. 121 Hernandarias [3000840] Alas Argentinas 73 [3000972] Escuela De Comercio Nocturna Profesor Julio C. Pedrazzoli [3001980] Centro Educ Nivel Secundario Suboficial Guido Marizza 63 [3001472] Liceo Paula Albarracin De Sarmiento [3001481] Alte, Guillermo Brown Tecnica 2 [3001482] General Francisco Ramirez Tecnica 1 [3001493] Colegio Domingo F.sarmiento 1 [3001493] Colegio Domingo F.sarmiento 1 [3001503] Josefina Zubizarreta 112 [3001563] Jose Marti 7 [3001564] Raul Scalabrini Ortiz 109 [3001564] Raul Scalabrini Ortiz 109 [3001564] Raul Scalabrini Ortiz 109 [3001564] Raul Scalabrini Ortiz 109 [3001564] Raul Scalabrini Ortiz 109 [3001564] Raul Scalabrini Ortiz 109 [3001564] Raul Scalabrini Ortiz 109 [3001564] Raul Scalabrini Ortiz 109 [3001564] Raul Scalabrini Ortiz 109 [3001564] Raul Scalabrini Ortiz 109 [3001564] Raul Scalabrini Ortiz 109 [3001564] Raul Scalabrini Ortiz 109 [3001565] Monsenti Parameter Facebox |            |

Confirmar solicitud: si los datos que visualiza están correctos, seleccionar Confirmar

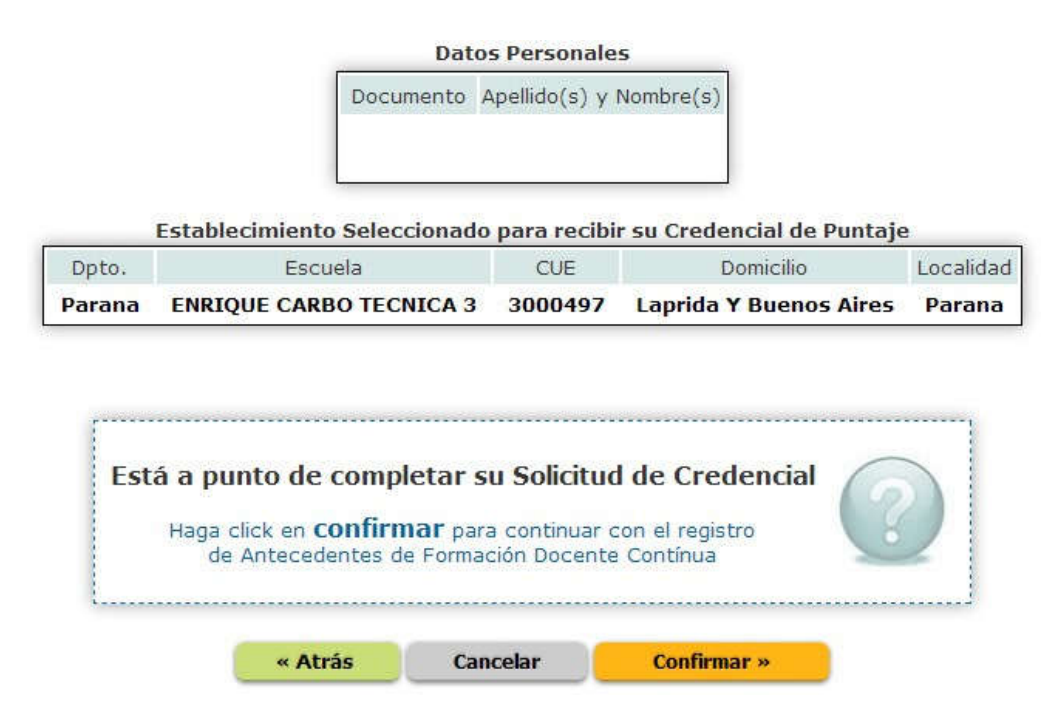

Si desea ingresar **Antecedentes de Formación Docente Continua (AFDC)** presione el botón **SI**, de lo contrario el botón **NO** para finalizar con la solicitud de credencial.

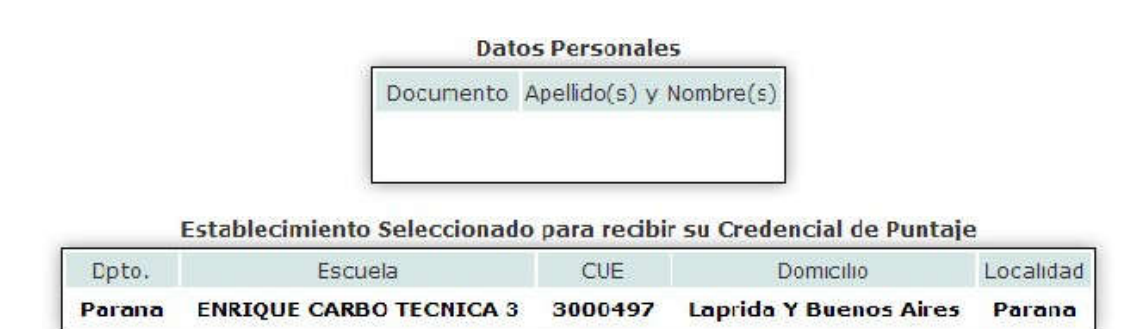

## iHa completado su solicitud de Credencial exitosamente!

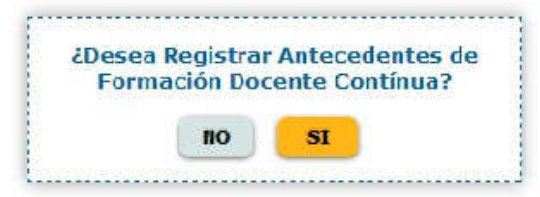

Si presiona el botón **NO**, visualizará la pantalla final con la **planilla para imprimir**, de lo contrario continúa con la carga de AFDC.

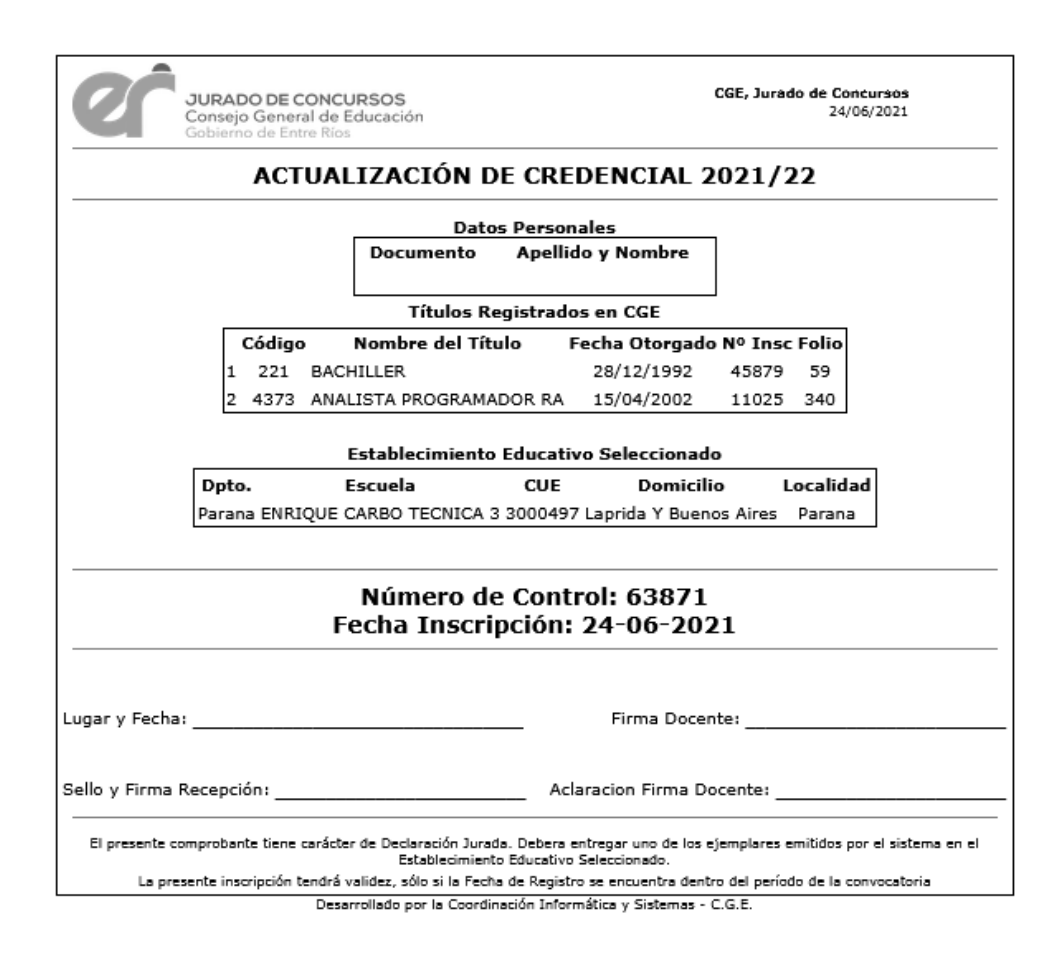

## **CARGA DE ANTECEDENTES**

Ingresar la fecha de emisión del antecedente **(obligatorio)**. Si el antecedente tiene el aval de una **Resolución del CGE**, completar los siguientes datos y seleccionar **Cargar antecedente**.

| Fecha de Emisión del Antecedente: | (obligatorio)            |
|-----------------------------------|--------------------------|
| Resolución Nº:                    | Sin ceros a la izquierda |
| Resolución Año:                   | Cuatro (4) Dígitos       |
| Organismo: - selecci              | ione - 🔻                 |

Volver

Si ingresa un número de Resolución **que el sistema ya tiene cargado**, se mostrará una ventana para seleccionarlo.

Si ingresa un número de Resolución **que no figura en el sistema**, deberá completar los datos señalados con asterisco. Luego seleccionar **Aceptar.** 

| Complete                                                                                           | este Formulario con lo                                              | s datos de su Anteced                                                                                                    | ente                                             |
|----------------------------------------------------------------------------------------------------|---------------------------------------------------------------------|----------------------------------------------------------------------------------------------------|--------------------------------------------------|
| Comprete                                                                                           | CSCC FORMULATIO CON TO                                              | 5 dutos de su miteceu                                                                                                    | CITCO                                            |
| Seleccione el Tipo de                                                                              | Perfeccionamiento Do                                                | cente, para poder eva                                                                                                    | luarlo                                           |
| Seleccione                                                                                         |                                                                     |                                                                                                    |                                                  |
| Descripción - Nombre                                                                               | e del Curso y/o Capacit                                             | tación *                                                                                                    |                                                  |
|                                                                                                    |                                                                     |                                                                                                    |                                                  |
|                                                                                                    |                                                                     |                                                                                                    |                                                  |
| Ei, VI/ Congress Internaciona                                                                      | l de Decentre                                                       |                                                                                                    |                                                  |
| cj. Av congreso internaciona                                                                       | i de Docentes                                                       |                                                                                                    |                                                  |
| Entidad que otorgó e                                                                               | l Certificado                                                       |                                                                                                    |                                                  |
| *                                                                                                  |                                                                     |                                                                                                    |                                                  |
| Ej: Universidad Autónoma de                                                                        | Entre Ríos - Facultad de Cienci                                     | as de la Gestión                                                                                                    |                                                  |
|                                                                                                    |                                                                     | -1                                                                                                    |                                                  |
| Caracter/Funcion:                                                                                  | eccione                                                             |                                                                                                    |                                                  |
| Especialidad: Sel                                                                                  | eccione                                                             |                                                                                                    | • N-                                             |
| THE PARTY NAME OF THE PARTY NAME                                                                   |                                                                     |                                                                                                    | Seleccione la especialidad                       |
|                                                                                                    | Evaluación Not                                                      | ta Duración(Hs)                                                                                                    | ya que para concursar en                         |
| Fecha que obtuvo el                                                                                | Evaluation no.                                                      | STATE AND A DESCRIPTION OF A DESCRIPTION OF A DESCRIPTION | determinados cargos se ri<br>cursos específicos. |
| Fecha que obtuvo el<br>certif.                                                                     |                                                                     |                                                                                                    |                                                  |
| Fecha que obtuvo el<br>certif.<br>10/06/2014 *<br>dd/mm/aaaa                                       | NO ▼ * Ei: 8                                                        | .66 Ei: 120                                                                                                    | Cerrar   No mostrar estos r                      |
| Fecha que obtuvo el<br>certif.<br>10/06/2014 *<br>dd/mm/aaaa                                       | NO ▼ *<br>Si/No Ej: 8                                               | .66 Ej: 120                                                                                                    | Cerrar   No mostrar estos r                      |
| Fecha que obtuvo el<br>certif.<br>10/06/2014 *<br>dd/mm/aaaa<br>Norma de Reconocim                 | NO V * Ej: 8<br>Si/No Ej: 8                                         | .66 Ej: 120<br>ción, etc)                                                                                                    | Cerrar   No mostrar estos r                      |
| Fecha que obtuvo el<br>certif.<br>10/06/2014 *<br>dd/mm/aaaa<br>Norma de Reconocim<br>Número: Año: | NO ▼ * Ej: 8<br>Si/No Ej: 8<br>iento (Decreto, Resolu<br>Organismo: | .66 Ej: 120<br>ción, etc)                                                                                                    | Cerrar   No mostrar estos r                      |

Cuando haya finalizado de incorporar todos los AFDC, seleccionar **Imprimir comprobante**, e imprima por **duplicado**:

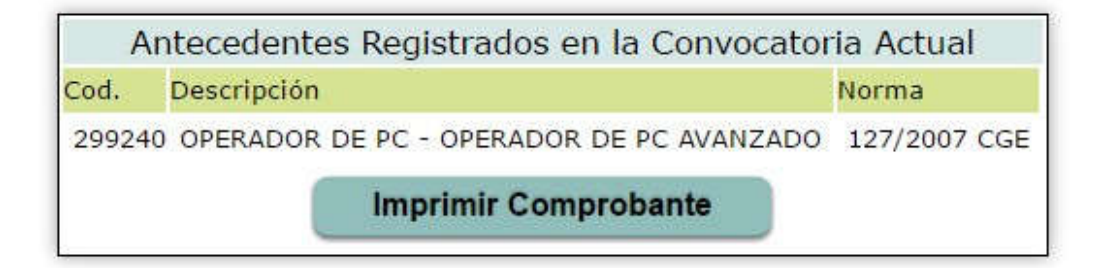

## FORMULARIO DE IMPRESIÓN

| ACT<br>Código<br>1 275 BACH                                |                                   | Datos<br>Datos<br>Documento<br><u>Titulos Re</u><br>ombre del Tí | E CREE<br>S Persona<br>Apellido y<br>gistrados | ales<br>y Nombr                         | AL 20                              | 021/2                   | 22                                    |                       |
|------------------------------------------------------------|-----------------------------------|------------------------------------------------------------------|------------------------------------------------|-----------------------------------------|------------------------------------|-------------------------|---------------------------------------|-----------------------|
| Código<br>1 275 BACH                                       | N<br>HILLER PED/                  | Datos<br>Documento<br><u>Titulos Re</u><br>ombre del Tít         | s Persona<br>Apellido y<br>gistrados           | y Nombr                                 | e                                  |                         |                                       |                       |
| Código<br>1 275 BACH                                       | N<br>IILLER PED/                  | <b>Titulos Re</b><br>ombre del Tí                                | gistrados                                      | CCI                                     |                                    |                         |                                       |                       |
| Código<br>1 275 BACH                                       | N<br>ILLER PED                    | ombre del Tí                                                     |                                                |                                         | -                                  |                         |                                       |                       |
| 1 275 BACH                                                 | ILLER PED                         |                                                                  | tulo                                           |                                         | Fecha                              | Otorgad                 | o Insc Folio                          |                       |
|                                                            |                                   | AGOGICO RU                                                       | RAL                                            |                                         | 01/1                               | 2/1980                  | 1217 558                              |                       |
| 2 4510 ANAL                                                | ISTA EN CO                        | MPUTACION                                                        | ADMINIS                                        | TRATIV                                  | 01/1                               | 2/1988                  | 3208 938                              |                       |
|                                                            |                                   |                                                                  | <b>F</b> 1 11                                  |                                         |                                    |                         |                                       |                       |
| Γ                                                          | Estab<br>Doto                     | Fecuela                                                          | CUF                                            | o Seleco                                | ionado                             | calidad                 |                                       |                       |
|                                                            | a Day ENDTO                       | LIE HURED 86                                                     | 3001530 5                                      | an Martin                               | 1301 1                             | o Dor                   |                                       |                       |
| Ľ                                                          |                                   |                                                                  |                                                |                                         |                                    |                         |                                       |                       |
| Ante                                                       | ecedentes                         | de Formació                                                      | ón Docen                                       | te Conti                                | ínua Re                            | gistrad                 | 05                                    |                       |
| Cod. Descripción                                           |                                   |                                                                  |                                                |                                         | Norma                              | Recibide                | e Evaluado P                          | 'or                   |
| 18462228 DDDDDDDDD                                         | DDDDDDDDD                         |                                                                  | DDDDDDDDD                                      | DDDDD                                   | 201/2019                           | 5 Si                    | Res. 1000/201                         | 3 CGE                 |
| 18510171 20082008200                                       | 82008200820                       | 0820082008200                                                    | 8200820082                                     | 20082008                                |                                    | No                      | Res. 1000/201                         | 3 CGE                 |
| 18510168 76090 76090                                       | 76090 76090                       | 7609076090760                                                    | 9076090760                                     | 090                                     |                                    | Si                      | Res. 1000/201                         | 3 CGE                 |
|                                                            | Nú<br>Fech                        | mero de<br>a Inscrip                                             | Contr<br>ción: 2                               | ol: 23<br>24-06                         | 954<br>i-202                       | 1                       |                                       |                       |
| ugar y Fecha:                                              |                                   |                                                                  | _                                              | Firma                                   | Docent                             | :e:                     |                                       |                       |
| ello y Firma Recepción:                                    |                                   |                                                                  | Acla                                           | racion Fi                               | irma Do                            | cente: _                |                                       |                       |
| El presente comprobante tiene<br>La presente inscripción t | carácter de De<br>tendrá validez, | claración Juradz<br>Establecimiento<br>sólo si la Fecha          | a. Debera en<br>Educativo S<br>de Registro     | itregar und<br>Seleccionad<br>se encuer | o de los ejo<br>lo.<br>Itra dentro | emplares e<br>del perío | emitidos por el s<br>do de la convoce | istema en e<br>Itoria |